# **Policy Data Manager**

# **User Guide**

Delaware Compensation Rating Bureau, Inc.

Pennsylvania Compensation Rating Bureau

Issued: June 30, 2016

Revised: February 2023

# TABLE OF CONTENTS

- A. Introduction
- B. System Requirements
- C. Privacy and Security Statement
- D. Accessing Policy Data Manager
- E. Navigating Policy Data Manager
- F. Searching for Policies and Transactions
- G. Policy Transactions
  - 1. Create A New Policy (Transaction 01)
  - 2. Policy Renewals (Transaction 02)
  - 3. Policy Rerate (Transaction 04)
- H. Import WCPOLS File
- I. Policy Details
  - 1. Policy Details Menu
  - 2. Editing a Policy Transaction
  - 3. WCCRIT Errors
- J. Policy Submission
- K. User Preferences

# A. INTRODUCTION

Policy Data Manager (PDM) is an Internet-based system that provides carriers with a central location to monitor their WCPOLS submissions and WCCRIT information. The application is designed to give insurers and data collection organizations (DCOs) the ability to enter, edit, and electronically submit policy information.

PDM supports the following actions:

- Import or create WCPOLS transactions and record sets
- Review and edit WCCRIT criticisms generated for WCPOLS transactions
- Validate against Bureau rating information
- **Submit** record sets to be processed by the Bureau
- Search and retrieve previously processed transactions
- Export WCPOLS or WCCRIT for any transaction/record sets in PDM

## **B. SYSTEM REQUIREMENTS**

Users of the Policy Data Manager must have access to the internet. For the best experience, we recommend that you use the latest version of Google Chrome. Some functions are not supported when using a different web browser.

# C. PRIVACY AND SECURITY STATEMENT

Carriers may view the DCRB/PCRB *Privacy and Security Statement* within the application. The login screen for the **Application Login** contains a **Privacy** link that will provide access to the *Privacy and Security Statement*.

# D. ACCESSING POLICY DATA MANAGER

The Policy Data Manager is located within the Application Login on the Bureau's website. The direct website for the Application Login is: <u>https://www.pcrbdata.com/ul</u>. The Application Login can also be accessed via a link on the DCRB/PCRB homepage, <u>www.pcrb.com</u> or <u>www.dcrb.com</u>.

Registered carrier group users should enter their **User Name** and **Password**. The password field is case-sensitive. You must read the paragraph below these fields and click the **I Agree** button to proceed. If you are not a registered user, click on the **First Time User** link and complete the registration form as a Carrier Group User.

Policy Data Manager is only available to registered Carrier Group Users. As a Carrier Group User, you must request access to PDM from your Carrier Group Administrator (CGA). If you do not know your CGA, contact Central Support at 215-320-4933 or <u>centralsupport@pcrb.com</u>.

There are two types of access available for PDM users: View/Edit and View Only. The Carrier Group Administrator (CGA) for your carrier group is responsible for setting up each user's access privileges.

Once successfully logged in, the user will observe the Application Manager home screen. Select **Policy Data Manager** to launch the application.

#### E. NAVIGATING POLICY DATA MANAGER

From the PDM landing page, the user can select from the main menu to Search, Create, Import or Submit policy transactions. There is also a Reports and Help area for additional resources relating to the policy data.

| POL                                                             | ICY DATA MAN                                                                                                    |                                                                                                    | UNIT                                                                                                    | MEDICAL                                                                                                    | INDEMNITY |      |  |  |  |  |  |
|-----------------------------------------------------------------|----------------------------------------------------------------------------------------------------|----------------------------------------------------------------------------------------------------|----------------------------------------------------------------------------------------------------|----------------------------------------------------------------------------------------------------|-----------|------|--|--|--|--|--|
| Home                                                            | Search                                                                                                    | Create                                                                                                    | Import                                                                                                    | Submit                                                                                                    | Reports   | Help |  |  |  |  |  |
| Weld                                                            | come to the Po                                                                                                    | olicy Data Ma                                                                                                    | anager                                                                                                    |                                                                                                    |           |      |  |  |  |  |  |
| File I                                                          | Quick Find         File Nbr:       Policy Nbr:       WCPOLS Link:       Find       Clear                                              |                                                                                                    |                                                                                                    |                                                                                                    |           |      |  |  |  |  |  |
| Use the<br><b>Create</b><br>or <b>Sub</b><br>In orde<br>the exi | e menu at the top of this<br>a New Policy (WCPOLS<br>mit any validated transa<br>er to Renew, Cancel, or<br>sting policy and then sel | ; page to <b>Search</b> for<br>; transaction code "(<br>actions that were re<br>r <b>Change</b> an existin<br>lect to create a new | r previously entered<br>01"), <b>Import</b> a WCP<br>cently created in PDI<br>g policy, you must fir<br>transaction based or | policy transactions,<br>DLS record set,<br>1 to the Bureau.<br>rst Search for and view<br>1 that prior transaction. |           |      |  |  |  |  |  |

The main menu contains the following items and actions:

#### Search

Policy Txns: Retrieve any *processed* or *saved* transactions
My List: Search for saved transactions last edited by the current user
Today's Txns: Shows all saved transactions from the past 24 hours
Last Processed: Search for transactions that were processed in the most recent batch

#### Create

Txn 01 - New: Create a New Policy 01 transaction Txn 15 - Add State: Create an Add State 15 transaction Txn 16 - Binder: Create a Binder 16 transaction

#### Import

Import File: Import a WCPOLS file into PDM Prior Imports: View prior imports

# Submit

Submit File: Browse to select a file to upload and submit Submit Txns: Select *validated* transactions to submit Prior Submits: View prior submissions

#### Reports

**Processing Results**: View the status and results of all submissions processed in the past 60 days

**Top Critical Errors**: Listing of the most common WCCRIT critical errors by Processed Date **Inv. Endorsements**: Listing of invalid endorsements submitted each month

Endorsement Stats: View counts for all endorsements submitted and processed by month WCEPOL Error Stats: View counts for all errors generated by month Class Code Stats: View counts of all submitted classification codes by month

Txn Code Stats: View the total counts of each transaction submitted by month

Membership: View contact information by contact type

Help

**Preferences**: Set up user preferences for email reminders and sidebar notes **Users Guide**: View the online user's guide **User FAQ:** Collection of frequently asked questions related to PDM usage **Change History:** Timeline of changes, fixes and enhancements made to PDM

**Class Codes**: Listing of all DE/PA class codes with effective and expiration dates **Endorsements**: Listing of all DE/PA endorsements with effective and expiration dates **WCEPOL Errors**: Listing of all error codes and their descriptions **WCIO Records**: Listing of all applicable WCIO WCPOLS Record Types

Email Support: Generates an email to DCRB/PCRB Central Support

## F. SEARCHING FOR POLICIES AND TRANSACTIONS

The **Quick Find**, found on the PDM home page, allows the user to search for the most recent transactions for a referenced policy. It is important to note that only the latest transaction for each state (DE and PA) will be returned in the results. To find the full history of transactions, users should navigate to the main Policy Search page.

|     | POLICY DATA                                                                                                    | MANAGER                                                                                                    | UNIT                                                                                                    | MEDICAL                                                                                                    |            |      |
|-----|----------------------------------------------------------------------------------------------------|----------------------------------------------------------------------------------------------------|----------------------------------------------------------------------------------------------------|----------------------------------------------------------------------------------------------------|------------|------|
| Hom | e Search                                                                                                    | Create                                                                                                    | Import                                                                                                    | Submit                                                                                                    | Reports    | Help |
|     | Welcome to the                                                                                                    | e Policy Data N                                                                                                    | 1anager                                                                                                    |                                                                                                    |            |      |
|     |                                                                                                    |                                                                                                    | Quick Find                                                                                                    |                                                                                                    |            |      |
|     | File Nbr:                                                                                                    | Policy Nbr:                                                                                                    | WCPOLS                                                                                                    | S Link:                                                                                                    | Find Clear |      |
|     | Use the menu at the top<br>Create a New Policy (We<br>or Submit any validated<br>In order to Renew, Cane<br>the existing policy and th | of this page to <b>Search</b><br>CPOLS transaction code<br>transactions that were<br>cel, or <b>Change</b> an exist<br>en select to create a ne | for previously entered<br>"01"), <b>Import</b> a WC<br>recently created in PC<br>ting policy, you must f<br>w transaction based o | d policy transactions,<br>POLS record set,<br>M to the Bureau.<br>first Search for and view<br>on that prior transactior | v<br>1.    |      |

The **Policy Search** page allows the user to search and then view any policy transactions previously entered or submitted to PDM.

© 2023 DELAWARE COMPENSATION RATING BUREAU, INC. © 2023 PENNSYLVANIA COMPENSATION RATING BUREAU

| POLICY SEARC      | H CRITERIA            |               |                         |                      |             |
|-------------------|-----------------------|---------------|-------------------------|----------------------|-------------|
|                   | Policy Identifiers    |               | Transaction Identifiers |                      | File Search |
| State:            | ×                     | Issue Date:   | 🗸 to 🗸                  | File Number:         |             |
| Carrier:          | ×                     | Transaction:  |                         | Insured FEIN:        |             |
| Policy Number:    |                       | PDM Status:   |                         | Insured Name:        |             |
| Policy Effective: | v to v                | Process Date: | 🗸 to 🔍                  | City, ST or ZIP:     |             |
| WCPOLS Link:      |                       | Review:       |                         | <b>Review Error:</b> | ×           |
|                   |                       | PDM User:     | $\checkmark$            | Endorsement:         | ¥           |
|                   | Show Most Recent Only | Searc         | ch Max. Results: Clear  |                      |             |

Any combination of these criteria can be used together to narrow the search results. Text fields such as Insured Name, City or Policy Number will match records using "contains" logic, i.e. those records that *contain* the letters or words entered—not an *exact* match. To perform a wildcard search, key an asterisk (\*) before or after the text you are searching to widen your search results.

| Search Criteria  | Description                                                                                                    |
|------------------|----------------------------------------------------------------------------------------------------|
| State            | PA and DE                                                                                                    |
| Carrier          | One or more carriers for which the user is authorized to enter and view policies                                                |
| Policy Number    | Alphanumeric field that can be completely or partially<br>entered to match against previously entered policies                  |
| Policy Effective | Date range to limit results to those policies with effective dates since, until or between the one or two dates entered         |
| WCPOLS Link      | Unique identifier used to distinguish the transaction and its image in our internal databases                                   |
| Issue Date       | Date range can limit results to those transactions that<br>were issued since, until, or between the one or two dates<br>entered |
| Transaction      | Limits the results to those transactions with the selected transaction code (WCPOLS)                                            |
| PDM Status       | Status of transaction within PDM                                                                                                |
| Process Date     | Date range limits results to those policies that were<br>processed since, until, or between the one or two dates<br>entered     |
| Review           | Transactions with the selected review status                                                                                    |
| PDM User         | Dropdown limits the results to those edited by a specific user                                                                  |
| File Number      | Matches against primary insured information                                                                                     |
| Insured FEIN     | Matches against primary insured information                                                                                     |
| Insured Name     | Matches against primary insured information                                                                                     |
| City, ST or ZIP  | Matches against primary insured information                                                                                     |
| Review Error     | Dropdown limits the results to transactions containing the chosen error                                                         |
| Endorsement      | Dropdown limits the results to transactions containing the chosen endorsement                                                   |

|                       | Specifies the maximum number of results to return, which defaults to 50; this can be increased if necessary                                                                    |
|-----------------------|----------------------------------------------------------------------------------------------------|
| Max. Results          | When highlighted in red, this means there are more results available than allowed by the Max. Results setting. Set to a higher number, max 250) to view all available results. |
| Clear                 | Clear all criteria fields to allow new criteria to be entered                                                                                                    |
| Show Most Recent Only | Show the most recent transactions for each given policy number in the search results                                                                                           |

## **View Transactions**

The search results will display at the bottom of the screen. Each column can be sorted by clicking on

the column header. To view the transaction, click on (*magnifying glass*). This will take you to the Policy Details screen.

| Se | Search Results - 1 txn |         |               |           |            |          |             |            |           |          |      |          |              |                        |
|----|------------------------|---------|---------------|-----------|------------|----------|-------------|------------|-----------|----------|------|----------|--------------|------------------------|
|    | ST                     | Carrier | Policy Number | Eff. Date | ChangeEff. | Issue Dt | Transaction | Status     | Processed | Review   | User | File Nbr | Insured FEIN | Insured Name           |
|    | PA                     | 15066   | 0123456       | 4/1/15    | 4/1/15     | 7/21/15  | 01/New      | Processed  | 1/5/16    | Accepted |      | 3356595  | 000200030    | PDM TESTING TWO        |
| МЧ | Page                   | 1 of 1  | . ▶ . •       |           |            |          |             |            |           |          |      |          |              | Results per page: 20 🔽 |
| ×  | Delete                 | ) 🖪     | Excel         | WCPOLS    |            | RIT DO   | wnload WC   | CRITViewer |           |          |      |          |              |                        |

#### Delete

For all saved and validated transactions, i.e. transactions that have not been submitted, the user will have delete capability. Once the transaction has been submitted, the delete function is no longer available. To delete a saved transaction, click the checkbox to the left of the transaction line and then click on the **Delete** button.

#### Export

To export the search results, check off the desired results and click on the buttons at the bottom of the page. This will open the results in the chosen format which can then be copied into another program if needed. The available export options are **Excel**, **WCPOLS** text file or a **WCCRIT** text file.

# Information Icon 🛈

Hover over the (information) button to see a short preview of the most critical errors on the

transaction. Clicking on the (i) (information) button will open a small window that lists all of the errors and WCCRIT information.

# G. POLICY TRANSACTIONS

PDM functions solely on policy transactions, which are a sequence of WCPOLS transactions representing the life of each policy in the system.

PDM can only accept <u>one</u> of each Transaction Code per Issue Date per policy, except for 05/Cancel/Reinstate and 03/Endorsements. For multiple Transaction 05 records, a Sequence Number must be entered. For multiple Transaction 03 records, the endorsement number must be unique.

A policy is entered into PDM with transactions: **01/New**, **02/Renew**, **15/Add State** or **16/Binder**. Any policy changes can be issued transactions: **06/Key Field Change**, **08/Rating Change**, **10/Non-Rating Change** or **14/Misc. Change**. Policies can be renewed or cancelled with transactions: **02/Renew**, **04/Rerate**, **05/Cancel/Reinstate** or **17/Noncompliance** (DE only).

| WCPOLS<br>code | Transaction                            | Menu Item or Policy View Page                                     |
|----------------|----------------------------------------|-------------------------------------------------------------------|
| 01             | New Policy                             | Main menu – Create New                                            |
| 15             | Add/Delete State                       | Main menu – Add PA or DE for a policy written<br>in another state |
| 16             | Binder                                 | Main menu – Create Binder                                         |
|                |                                        |                                                                   |
|                | The following txns are created         | by <i>editing</i> a prior txn                                     |
| 06             | Key Field Change                       | Policy View page – Key fields at the top                          |
| 08             | Rating Change                          | Policy View page – Premiums or Item 4                             |
| 10             | Non-Rating Change                      | Policy View page – All other fields                               |
|                |                                        |                                                                   |
|                | The following txns are created         | by <i>viewing</i> the prior txn                                   |
| 02             | Renewal Policy                         | Policy View menu – Renew                                          |
| 04             | Annual Rerate End.                     | Policy View menu – Rerate                                         |
| 05             | Cancel/Reinstate                       | Policy View menu – Cancel/Reinstate                               |
| 17             | Noncompliance / Compliance             | Policy View menu – Noncompliance (DE only)                        |
|                |                                        |                                                                   |
|                | The following txns are not created     | atable in PDM                                                     |
| 03             | Endorsement                            | Import only                                                       |
| 14             | Misc. Change / Non-Key Field<br>Change | Import only                                                       |
|                |                                        |                                                                   |
|                | The following txns are not rec         | ognized by PDM                                                    |
| 18             | Renewal Certificate                    | N/A: DE, PA                                                       |

The following chart provides information on the available transactions within PDM.

A New Policy (01) transaction is created by selecting **Create** from the main menu and then **Txn 01 - New**.

The **Copy New** menu item is to be used only when *most* of an existing policy's data can be copied to a *new* policy but *with a different carrier and/or policy number*.

All other transactions are created by first searching and viewing an existing policy, and then either selecting the specific operation from the Policy View menu (Renew, Rerate, or Cancel/Reinstate) or by making changes directly in the Policy Detail pages (Key fields, Non-Key fields, Endorsements, etc.).

#### POLICY DATA MANAGER USER GUIDE Page 9

The status of any policy transaction created in PDM, either manually or by importing, is marked as *saved* until it is submitted. Once submitted, no further edits/changes can be made to that particular policy transaction. Additional edits for the same transaction can be made on following days.

When viewing any policy transaction, the **History** tab shows the entire history of transactions for that policy, any of which can be viewed in more detail by clicking on the **View** button next to that transaction.

When viewing the most recent policy transaction in the history/sequence of all the transactions for a policy, a new transaction can be created for that policy either by clicking on one of the direct transaction links at the top of the policy view—Renew, Rerate, or Cancel/Reinstate—or by directly editing one of the sections of the policy.

The following diagram shows the specific WCPOLS transactions (02-15) that will be created when clicking on one of the links or editing one of the sections in the policy view. Take note of the Edit buttons that will unlock each section of the policy for editing.

| POLICY DATA M         | IANAGER                |                                            |                              |                 |                 |                 |          |                      |                  |  |
|-----------------------|------------------------|--------------------------------------------|------------------------------|-----------------|-----------------|-----------------|----------|----------------------|------------------|--|
| Home                  | Search                 | Create                                     | Import                       | Submit          | R               | Reports         | Help     |                      |                  |  |
| << Results            | Create Txn             | Renew/Cancel                               | Submit                       |                 |                 |                 |          |                      |                  |  |
| Policy Key Fields     |                        | 02, 04, 05                                 |                              |                 |                 |                 |          | Transa               | ction History    |  |
| Carrier: 15066 - Den  | no Carrier 3           | PA Policy #: Cl                            | H1234                        | E               | Effective Date: | 6/22/15         | 🖂 🥜 Edit | 6/22/15              | Policy Effective |  |
| Primary FEIN:         |                        | File Nhr:                                  |                              | 1               | issue Date:     | 6/15/15         |          | 6/15/15<br>6/15/15 0 | 1 New            |  |
| Primary Name:         |                        | File Name:                                 |                              |                 |                 | 0,10,10         |          |                      |                  |  |
| Primary Addr:         |                        | File Addr:                                 |                              | 1               | Fransaction:    | 01 - New        |          |                      |                  |  |
| WCDOLC Links          |                        |                                            |                              | S               | Status:         | Saved           | DCO Be   |                      |                  |  |
| WCPOLS LINK:          |                        |                                            |                              |                 |                 | - suspended     | DCO Re   |                      |                  |  |
| Information Page      | Names & Addr           | esses 10 Premiums                          | Exposure08                   | Endorsem        | ients 10 I      | History         |          |                      |                  |  |
|                       |                        |                                            |                              |                 |                 |                 |          |                      |                  |  |
|                       |                        | 10                                         |                              |                 |                 |                 |          |                      |                  |  |
| Header Informatio     | on                     | Edit Set Def                               | aults - Standard One Year Po | plicy           |                 |                 |          |                      |                  |  |
| Expiration Date:      | 6/22/16 🗸              | <ul> <li>Set Default Expiration</li> </ul> | Date + One Year              |                 |                 |                 |          |                      |                  |  |
| Policy Term:          | 1 - Standard One-Ye    | ar 🔽 🕡 Pro                                 | oducer Name:                 |                 |                 |                 |          |                      |                  |  |
| Type of Plan:         | 1 - Voluntary Policy   | Pri                                        | or Policy Number:            |                 |                 |                 |          |                      |                  |  |
| Field Wrap-up:        | 2 - Non-Wrap-Up/No     |                                            | verage Type Code:            | 01 - Standard V | NC              | $\mathbf{\vee}$ |          |                      |                  |  |
| Retrospective Ratin   | g: 3 - Not Retro Rated | En En                                      | ployee Leasing Type:         | 1 - Non-Employ  | yee Leasing     | <b>v</b> (i)    |          |                      |                  |  |
|                       |                        |                                            |                              |                 |                 |                 |          |                      |                  |  |
| 3A Coverage State     | es                     | 15 💉 Edit                                  |                              |                 |                 |                 |          |                      |                  |  |
| PA                    |                        |                                            |                              |                 |                 |                 |          |                      |                  |  |
| 3B Policy Limits      |                        | 10 / Edit Set Def                          | aults 100/500/100            |                 |                 |                 |          |                      |                  |  |
| Bodily Injury by Acc  | ident: 100             | 000 (i) _Each Accident                     |                              |                 |                 |                 |          |                      |                  |  |
| Doully Injury by Acc  | E00,                   |                                            |                              |                 |                 |                 |          |                      |                  |  |
| Bodily Injury by Dis  | ease: 500,             | Policy Limit                               |                              |                 |                 |                 |          |                      |                  |  |
| Bodily Injury by Dis  | ease: 100,             | 000 🖤 —Each Employee                       |                              |                 |                 |                 |          |                      |                  |  |
| 20 Other States Co    |                        | 10 2 544                                   |                              |                 |                 |                 |          |                      |                  |  |
| States Evoluded: ID   |                        |                                            |                              |                 |                 |                 |          |                      |                  |  |
| States Excluded. [10, | 10, 10, 10, 01, 10, 11 |                                            |                              |                 |                 |                 |          |                      |                  |  |
| 4 Premium Inform      | ation                  | 08 / Edit                                  |                              |                 |                 |                 |          |                      |                  |  |
| Minimum Premium Am    | iount:                 | 0 (i) Est. Std. Premiur                    | n Total:                     | 0               |                 |                 |          |                      |                  |  |
|                       | collected in           | Deposit Premium                            |                              | 0               |                 |                 |          |                      |                  |  |
| L                     |                        |                                            |                              |                 |                 |                 | _        |                      |                  |  |

The following sections will explain how to enter three of the more common transaction types. For more information on how to create and/or edit specific transactions in PDM, refer to the chart on page 8 of this guide.

#### 1. Create A New Policy (Transaction 01)

The **Create New** page is used to enter a completely *new* policy into PDM, i.e. one that has never been submitted.

| Create an "01" New transaction                                                                                                    |                                                                                                    |
|----------------------------------------------------------------------------------------------------|----------------------------------------------------------------------------------------------------|
| New Policy Information                                                                                                    | Sidebar Notes                                                                                                    |
| 1. Enter Insuring Key Fields         State:       Pennsylvania         Carrier:       ✓         Policy Number:       ✓         After entering a State, Carrier, and Policy Number, this page will check for any pre-existing policies | This will create a Txn 01—New Policy with the specified<br>State, Carrier, Policy Number, and Effective Date. You<br>can then enter additional information before validating<br>and submitting this New Policy.<br>Enter either a <b>FEIN</b> or a <b>DCO File Number</b> to look up<br>an existing Insured record; these fields will be used to<br>create the Record Type 02—Primary Name record. |
| 2. Enter Policy Key Fields<br>Policy Effective Date:<br>Transaction Issue Date:<br>1 6/15/15<br>Transaction:<br>1 - New                                                                                                    | Close Sidebar                                                                                                    |
| Primary Insured Information 3. Enter Primary Insured Identifiers                                                                                                    |                                                                                                    |
| Primary Insured FEIN:<br>File Number:<br>Primary Insured Name:                                                                                                    |                                                                                                    |
| Create an "01" New transaction                                                                                                    |                                                                                                    |

All of the bolded fields are required to enter the new policy.

After entering the State, Carrier and Policy Number, PDM will search for any matching policies with those same criteria. If a match is found, the system will present the user with a link to go to that policy to enter changes. Otherwise, the user can move on to item 2 to enter the remaining key information.

By clicking on **Create an "01" New Transaction**, a new policy transaction will be created in the system, and the user will have the opportunity to continue entering additional data for the policy such as Names, Addresses, Premiums, Exposure and Endorsements. If the optional fields are entered for Insured FEIN *and* Primary Insured Name, then a Name "02" record will be automatically added to the new transaction.

# 2. Policy Renewals (Transaction 02)

Policy Renew will create an "02" Renew transaction, copying all of the data from the transaction currently being viewed; you may keep or change the Carrier and Policy Number, and must also enter a new Effective Date. In the next step, the user will have the opportunity to review the copied data/records before validating and submitting the Policy Renewal.

| Rei                                                                                                    | new Existin                                                 | g Pol                  | icy                          |                         |           |
|----------------------------------------------------------------------------------------------------|-------------------------------------------------------------|------------------------|------------------------------|-------------------------|-----------|
| Prior Policy Information                                                                                                    | n                                                           |                        |                              |                         |           |
| Prior Carrier:<br>Prior Policy Number:                                                                                                    |                                                             |                        |                              |                         |           |
| Prior Policy Effective Date:<br>Prior Policy Expiration Date:                                                                                                  | 8/1/14<br>8/1/15                                            |                        | _                            |                         |           |
| New Policy Informatio                                                                                                    | n                                                           |                        |                              |                         |           |
| . Enter Insuring Key Field:<br>State:                                                                                                    | DE V                                                        |                        |                              |                         |           |
| I. Enter Insuring Key Field:                                                                                                    | DE -                                                        |                        |                              |                         |           |
| L. Enter Insuring Key Fields<br>State:<br>Carrier:                                                                                                    | DE •                                                        |                        |                              | ) •                     |           |
| L. Enter Insuring Key Field:<br>State:<br>Carrier:<br>New Policy Number:                                                                                       | DE •                                                        |                        |                              | •                       |           |
| L. Enter Insuring Key Field:<br>State:<br>Carrier:<br>New Policy Number:                                                                                       | DE  After entering a S page will check for                  | itate, Ca<br>r anv pre | rrier, and f                 | Policy num     policies | ber, this |
| L. Enter Insuring Key Fields<br>State:<br>Carrier:<br>New Policy Number:<br>2. Enter Policy Key Fields                                                         | DE  After entering a S page will check for                  | itate, Ca<br>r anv pre | rrier, and F<br>e-existing r | Policy num<br>policies  | ber, this |
| L. Enter Insuring Key Field:<br>State:<br>Carrier:<br>New Policy Number:<br>2. Enter Policy Key Fields<br>New Policy Effective Date                            | DE •<br>After entering a S<br>page will check for<br>8/1/15 | itate, Ca<br>r anv pre | rrier, and f<br>e-existing r | Policy num<br>policies  | ber, this |
| L. Enter Insuring Key Field:<br>State:<br>Carrier:<br>New Policy Number:<br>2. Enter Policy Key Fields<br>New Policy Effective Date<br>Transaction Issue Date: | DE  After entering a S Daoe will check for 8/1/15 10/20/14  | itate, Ca<br>r any pre | rrier, and i<br>e-existing r | Policy num<br>policies  | ber, this |

# 3. Policy Rerate (Transaction 04)

Policy Rerate will create an "04" Rerate transaction copying all of the data from the transaction currently being viewed. In the next step, the user will have the opportunity to review the copied data/records before validating and submitting this Rerate transaction.

|               |                   |              | Ροι    | ICY DATA M                                                                                | ANAGER                              |
|---------------|-------------------|--------------|--------|-------------------------------------------------------------------------------------------|-------------------------------------|
| Search        | Import            | Create New   | Submit | Users Guide                                                                               |                                     |
| Rerate Ex     | isting Poli       | су           |        |                                                                                           |                                     |
| nter the fol  | lowing inform     | ation:       |        | Sidebar No                                                                                | tes                                 |
|               | New Policy        | Information  |        | This will create an \"04\" R<br>transaction with all the da<br>the previous policy; you h | terate<br>ta copied from<br>ave the |
| Transacti     | ion: 01           | - New 🔻      |        | data/records before valid<br>submitting this Rerate tra                                   | ating and<br>nsaction.              |
| State:        | 07                | - DE 🔻       |        |                                                                                           |                                     |
| Carrier:      |                   |              | •      |                                                                                           |                                     |
| Policy Nu     | mber:             |              | ]      |                                                                                           |                                     |
| Policy Effe   | ective Date:      |              |        | Don't show                                                                                | v this                              |
|               |                   |              |        | Sidebar note a                                                                            | gain                                |
| Create an "04 | 4" Rerate transac | tion Ocancel | )      | Close Sideo                                                                               | ar                                  |

© 2023 DELAWARE COMPENSATION RATING BUREAU, INC. © 2023 PENNSYLVANIA COMPENSATION RATING BUREAU

## H. IMPORT WCPOLS FILE

The **Import** menu option is used to upload and import a complete set of policy transactions from a file formatted according to the WCPOLS record specification which can be found on the Workers Compensation Insurance Organizations' website at <u>www.wcio.org</u>.

| WCPOLS File Import                                                                                                    | Cidahar Nataa                                                                                                    |
|----------------------------------------------------------------------------------------------------|----------------------------------------------------------------------------------------------------|
| Select File to Import: Browse Check here to receive an email at "chouser@pcrb.com" when the Import has been processed. Upload                                                                                                    | Sidebar Notes<br>A WCPOLS file can be imported to enter a<br>group of policy transactions into PDM at one<br>time.                                                                                                    |
| Import Guidelines         • Imported filenames must follow PEEP CDX guidelines: FileType_SenderType_Receiver_Timestamp.TXT, where         • FileType is either PPDP or PPDT         • Sender is your 5-digit NAIC Carrier Code         • Type is always "C"         • Receiver is the 5-digit DCO 00037 or 00007         • Timestamp in the format CCYYMMDDHHMM         • Imported files must contain a valid "General Transmission" record and Type 99 "Submission Control" record with correct record totals.         • Files can be imported more than once, replacing the previous transactions in PDM, as long as the previous file has not yet been submitted.         • Submission files and their transactions can be deleted from PDM, as long as the previous file has not been submitted yet.         • There is a limit to the size of files that can be uploaded of 50 MB. | Will be marked as Queued for importing and<br>then quickly changed to Importing while the<br>file is being processed. Once the processing is<br>complete, all of its transactions and the import<br>itself will be marked as Active and ready to be<br>submitted. |

PDM strictly enforces the file naming conventions that are available on the CDX site as well as on the PDM Import page.

After importing, the records are available for review and further editing, if necessary, before submitting.

|         |        |                |                     |                             | POLICY              | Data     | Mana      | GER  |              |              |
|---------|--------|----------------|---------------------|-----------------------------|---------------------|----------|-----------|------|--------------|--------------|
| Searc   | sh     | Import         | Create              | New                         | Submit Use          | rs Guide |           | I    | Logout       | Admin        |
| Select  | File t | to Import: Cho | ose File N 8 record | o file chose<br>s read froi | m [mpc]             | ort      | 307010437 | .тхт |              |              |
| Carrier | State  | Policy Nbr     | Eff. Date           | Issue Date                  | Transaction         | Status   | WCCRIT    |      | Insured FEIN | Insured Name |
| 15066   | PA     | CA10000977131  | 6/25/13             | 7/1/13                      | 10/Nonrating Change | Pending  | Rejected  | view |              |              |
| 15066   | PA     | 5300001059131  | 6/23/13             | 7/1/13                      | 02/Renew            | Pending  | Rejected  | view |              |              |
| 15066   | PA     | 860000026121   | 3/1/12              | 7/1/13                      | 08/Rating Change    | Pending  | Rejected  | view |              |              |
| 15066   | PA     | 860000039131   | 5/17/13             | 7/1/13                      | 08/Rating Change    | Pending  | Rejected  | view |              |              |
| 15066   | PA     | 860000075121   | 9/1/12              | 7/1/13                      | 08/Rating Change    | Pending  | Rejected  | view |              |              |
| 15066   | PA     | 8600000115121  | 12/31/12            | 7/1/13                      | 10/Nonrating Change | Pending  | Rejected  | view |              |              |
| 15066   | PA     | 8600000147131  | 4/1/13              | 7/1/13                      | 05/Cancel/Reinstate | Pending  | ???       | view |              |              |
| 15066   | PA     | 860000171131   | 6/15/13             | 7/1/13                      | 10/Nonrating Change | Pending  | Rejected  | view |              |              |

Click on **View** to open the record set with the ability to drill down to each transaction on the file. The user then has the option to **Validate** and correct any errors before submitting the files. PDM creates the Electronic Transmittal Record (ETR) and allows the user to edit the information prior to submission.

# I. POLICY DETAILS

From either the search results or the import results pages, the contents of an individual policy transaction can be viewed by clicking on the **View** or (*magnifying glass*) button on the row for that transaction.

| POLICY DATA MANAGER                                                                                                    |                                                                                                    |
|----------------------------------------------------------------------------------------------------|----------------------------------------------------------------------------------------------------|
| Search   Create New   Import   Submit  Help  Logout                                                                                                    |                                                                                                    |
| << Results Create Txn > Renew/Cancel > Submit >                                                                                                    |                                                                                                    |
| Policy Key Fields         Carrier:       15066 - CARRIER TEST DATA       ▼ PA Policy #: JM01050273       Effective Date: 1/1/15         Primary FEIN:       2542057345       File Nbr:       2645873       Look up Risk by Name         Primary Name:       File Name:                                                                                                    | ✓ edt         ✓ edt         ✓         ✓         ✓         ✓         ✓         ✓         ✓         ✓         ✓         ✓         ✓         ✓         ✓         ✓         ✓         ✓         ✓         ✓         ✓         ✓         ✓         ✓         ✓         ✓         ✓         ✓         ✓         ✓         ✓         ✓         ✓         ✓         ✓         ✓         ✓         ✓         ✓         ✓         ✓         ✓         ✓         ✓         ✓         ✓         ✓         ✓         ✓         ✓         ✓         ✓         ✓         ✓         ✓         ✓      <                                        |
| Header Information         Meader Information       edt       Set Defaults - Standard One Year Policy         Expiration Date:       1/1/06       Producer Name:         Policy Term:       1 - Standard One-Year       Producer Name:         Type of Plan:       1 - Voluntary Policy       Producer Name:         Legal Nature:       03 - Corporation       Coverage Type Code:         Field Wrap-up:       2 - Non-Wrap-Up/Non-OCIP Polic,       Coverage Type Code:         Retrospective Rating:       3 - Not Retro Rated       Coverage Type Code:         3A Coverage States       edt         PA       Set Defaults 100/500/100         Bodity Injury by Accident: @       100,000         Each Accident:       100,000         Bodity Injury by Disease: @       100,000         Stondy Injury by Disease: @       500,000 | Sidebar Notes<br>This transaction is marked as Active and must be<br>submitted to the Bureau for processing in order to take<br>effect on this poley.<br>1) When you have completed making edits to this<br>transaction, and<br>2) there are no further "real-time WCCRIT's"<br>displayed at the bottom of the page, and<br>3) you have <b>Validated</b> the data against the Bureau's<br>guidelines,<br>-then you can <b>Submit</b> this transaction, individually or<br>together with others still Active but completed.<br>Active transactions left unsubmitted in the PDM system<br><u>will be purged after 30 days</u> . |
| 3C Other States Coverage et al.         States Excluded: ND, OH, WA, WV, WY         4 Premium Information         Minimum Premium Amount:         188         collected in         Est. Std. Premium Total:         2,014         2,014                                                                                                    | Close Sidebar                                                                                                    |

# 1. Policy Details Menu

When viewing a policy transaction, a second menu is added to the page under the main menu with the following items and actions:

<<Results: return to the previous Search results or prior Import file

Create Txn: select one of the following WCPOLS transaction types

- 10 NonRating
- 08 Rating
- 06 Key Field
- 15 Add State

#### **Renew/Cancel**

- 02 Renew
- 04 Rerate
- 05 Cancel/Reinstate
- 17 Noncompliance (DE Only)
- 01 Copy/New

#### Submit

- Validate Txn
- Submit Txn

# 2. Editing a Policy Transaction

The tabs display the data for each section of the policy. Click on each tab to open that section of policy data.

The policy information can be edited by clicking on the **Edit** button at the top of each section. If the user is creating a new policy, the edit tabs will automatically be opened.

| Information Page      | Names & Addresses Premium         | ns Exposure Endorsements History                |              |
|-----------------------|-----------------------------------|-------------------------------------------------|--------------|
|                       |                                   |                                                 |              |
| Header Information    | Save O Cancel Set Defa            | aults - Standard One Year Policy                |              |
| Expiration Date:      | 6/22/16 Vi Set Default Expiration | on Date + One Year                              |              |
| Policy Term:          | 1 - Standard One-Year             | i) Producer Name:                               |              |
| Type of Plan:         | 1 - Voluntary Policy              | Prior Policy Number:                            |              |
| Legal Nature:         | 03 - Corporation                  | Other Legal Nature:                             |              |
| Field Wrap-up:        | 2 - Non-Wrap-Up/Non-OCIP Policy   | i) Coverage Type Code: 01 - Standard WC         | $\checkmark$ |
| Retrospective Rating: | 3 - Not Retro Rated               | Employee Leasing Type: 1 - Non-Employee Leasing | <b>~</b> (i) |

After making changes, click **Save** to save those changes or **Cancel** to revert back to the original values. If moving through the tabs across the top of the screen, the data will automatically be saved on each tab.

The user may also utilize the **Set Default** buttons to populate the fields with the default values for a new policy. The default values for Section 3B Policy Limits may be customized by user. To customize go to **Help > Preferences** and fill in the fields under Policy Limits. When trying to save changes, the data entry will first be verified for validity and, if necessary, any

error messages will be displayed preventing the changes from being saved until the errors are corrected, such as:

| Header Informatio   | n    | 🔚 save 🚫 ca                                  | ncel | Set Defaults - Standard  | One Year Policy              |
|---------------------|------|----------------------------------------------|------|--------------------------|------------------------------|
| PolicyExpirationDat | te r | nust be within 3 years of PolicyEffectiveDat | te   |                          |                              |
| Expiration Date:    | (i)  | 1/1/06 🗸 *                                   |      |                          |                              |
| Policy Term:        | i    | 1 - Standard One-Year                        | ۲    | Producer Name:           | B.A. BARRICK & COMPANY, INC. |
| Type of Plan:       |      | 1 - Voluntary Policy                         | ۲    | Prior Policy Number:     | AM01040273                   |
| Legal Nature:       |      | 03 - Corporation                             | ۲    | Other Legal Nature:      |                              |
| Field Wrap-up:      | i    | 2 - Non-Wrap-Up/Non-OCIP Policy              | ۲    | Coverage Type Code:      | 01 - Standard WC 🔹           |
| Retrospective Ratir | ıg:  | 3 - Not Retro Rated                          | ۲    | Employee Leasing Type: 🔋 | 1 - Non-Employee Leasing V   |
|                     |      |                                              |      |                          |                              |

Clicking on the edit buttons for either **Items 3A** or **3C** will bring the user to a separate window where states may be checked off.

|      | Sel   | ect 3A Sta | tes:   |       |      |           |            |         |   |
|------|-------|------------|--------|-------|------|-----------|------------|---------|---|
| AK   | 🗆 HI  | 🖉 MI       | 🗆 NM   | SD    |      |           |            |         |   |
| 🗹 AL | IA 🗌  | 🕑 MN       | NV 🗆   | TN TN |      |           |            |         | _ |
| AR   | 🗆 ID  | 🗹 мо       | 🖉 NY   | 🗷 ТХ  |      | 2 - State | Codes Excl | uded ▼  |   |
| 🖉 AZ | 🖉 IL  | MS 🗆       | 🗆 он   | 🗹 UT  |      |           |            |         |   |
| CA 🖉 | 🖉 IN  | 🗆 мт       | 🗆 ок   | 🗹 VA  |      |           | IND IND    |         |   |
| 🖉 со | 🗹 KS  | NC         | OR     | VT    | AR   |           |            |         |   |
| ОСТ  | 🖉 KY  |            | PA     | WA 🗆  | — СТ | U ME      | U NM       | U RI    |   |
| DC   | 🗹 LA  |            | PR     | 🖉 WI  | DC   | 🗆 MS      | 🗆 NV       | SC 🔍    |   |
| ✓ DE | MA 🖉  | 🖉 NH       | RI     | wv    | 🗆 HI | 🗆 МТ      | 🕑 ОН       | 🔲 SD    |   |
| ✓ FL | MD    | IN 💌       | SC     | WY    | IA 🗌 | NC        | 🗆 ок       |         |   |
| 🗹 GA | 🗆 ме  |            |        |       |      | Chec      | k All UnCh | eck All |   |
|      | H sav | • 6        | cancel |       |      | av 🔚 sav  | re (       | cancel  |   |

Other sections of the policy can be viewed by clicking on one of the tabs at the top of the policy view: **Names & Addresses**, **Premiums**, **Exposure**, or **Endorsements**.

| Information Page Names & Addr                                      |                     | Iresses Premi          | ums        | Ехр        | osure      | En              | dorsements     | History  |  |
|--------------------------------------------------------------------|---------------------|------------------------|------------|------------|------------|-----------------|----------------|----------|--|
|                                                                    |                     |                        |            |            |            |                 |                |          |  |
| Insured Names                                                      |                     |                        |            |            |            |                 |                |          |  |
| Name Of Insured                                                    | Name T              | ype FEIN Name          | Link Seq.N | r PEO/Clie | nt Code Ch | g. Eff. Date Ch | g. Exp. Date   | Delete   |  |
| Edit PDM TESTIN                                                    | IG TWO 2 - Comm     | ercial 123456789 1     | . 1        |            |            |                 |                | Delete   |  |
|                                                                    |                     |                        |            |            |            |                 |                |          |  |
| Add a new Name                                                     |                     |                        |            |            |            |                 |                |          |  |
|                                                                    |                     |                        |            |            |            |                 |                |          |  |
| Addresses                                                          |                     |                        |            |            |            |                 |                |          |  |
| Address Type                                                       | Street              | City, ST ZIP           | Name Link  | State Link | Exp. Link  | Chg. Eff. Date  | Chg. Exp. Date | Delete   |  |
| 🥜 Edit 🛛 1 - Mailing                                               | 30 South 17th St    | Philadelphia, PA 19103 | 1          | PA         | 99999      |                 |                | 🗙 Delete |  |
| 📝 Edit 3 - Insurer                                                 | 1413 Filbert Street | Pittsburgh, PA 19081   | 999        |            | 99999      |                 |                | 🗙 Delete |  |
| 📝 Edit 5 - Producer                                                | 73 Market Street    | Philadelphia, PA 19108 | 999        |            | 99999      |                 |                | 🗙 Delete |  |
| Fedit 2 - Operation 30 South 17th St philadelphia, PA 19103 1 PA 1 |                     |                        |            |            |            |                 |                |          |  |
| Add a new Addres                                                   | Add a new Address   |                        |            |            |            |                 |                |          |  |

The links at the top for **02/Renew**, **04/Rerate**, and **05/Cancel** will bring up a specific screen for completing that transaction, while editing the sections of the policy view will begin creating that particular transaction—**10/Non-Rating Change**, **08/Rating Change**, or **15/Add/Delete States**.

When a new transaction is created from a previous transaction, the **Transaction Code** and **Issue Date** fields at that top of the policy view will update accordingly.

Editing the information in different sections of the Policy Details will create different transactions.

# 3. WCCRIT ERRORS

**WCCRIT** stands for "Workers Compensation Criticism Information", a record format defined by the WCIO to report processing errors for submitted policy transactions.

While editing/creating a policy transaction, shown at the bottom of the page will be the errors that should be corrected before submitting, such as missing Name or Address records. The WCCRIT section provides the user with information related to each error on the transaction.

| PDM-derived WCCRIT's: Missing or Invalid Data Entry |            |                                                                       |                                       |  |  |  |  |
|-----------------------------------------------------|------------|-----------------------------------------------------------------------|---------------------------------------|--|--|--|--|
| Record Type                                         | Error Code | Error Message                                                         | Quick-Fix Action                      |  |  |  |  |
| 01/Header                                           | 01001904   | Risk is unassigned                                                    | Open Name Search to select a Risk     |  |  |  |  |
| 02/Name                                             | 02001920   | Missing Primary '02' Name Record                                      | Add and Edit a Primary Name Record    |  |  |  |  |
| 03/Address                                          | 03001910   | Missing Mailing Address of Insured Record                             | Add and Edit a Mailing Address Record |  |  |  |  |
| 04/Premium                                          | 04097900   | Missing 04/Premium ExperienceModStatusCode                            |                                       |  |  |  |  |
| 05/Exposure                                         | 05051083   | Code 0938 Employer Assessment omitted. Immediate adjustment required. | Add Class 0938                        |  |  |  |  |
| 05/Exposure                                         | 05001004   | Code 9740 Terrorism omitted. Add Class 9740                           |                                       |  |  |  |  |
| 05/Exposure                                         | 05001005   | Code 9741 Catastrophic omitted.                                       | Add Class 9741                        |  |  |  |  |
| 07/Endorsement                                      | 07001910   | Missing 07/Endorsement Record                                         |                                       |  |  |  |  |
| Inquiry                                             | ( 🛃 woo    | CRIT ( PDF Record Type: Min.                                          | . Severity: Warning                   |  |  |  |  |

The first column, **Record Type**, alerts the user to the location of the error, by listing the WCIO Record Type Code and name as a blue link. Click on this link to go to the corresponding tab to view and fix the error.

The second and third column displays the **Error Code** and **Error Message**. The errors are taken from the standard WCIO WCEPOLS error code list. A full list of these errors can be found under **Help – WCEPOL Errors**. The error code pinpoints the record type, position and type of error. For more information on the format of the WCEPOLS Error Code Table, visit the WCIO website at <u>www.wcio.org</u>.

The fourth column, **Quick Fix Action**, provides the user with an option to correct the error. Some, but not all, errors will provide a Quick Fix option. The Quick Fix is a link that performs a specific action to remove the error. For example, if there is an invalid endorsement error, the Quick Fix might read "Remove endorsement". Once the user clicks on the Quick Fix link, a new transaction will be created and the specified endorsement will be removed from the policy.

The errors can be filtered by Record Type or by Minimum Severity using the drop down under the WCCRIT section. The color coding on the WCCRIT chart corresponds to the color of the field with the error above in the Policy Details.

The WCCRIT errors can be exported into either a WCCRIT formatted text file or a criticism letter view (PDF) by clicking on the buttons, **WCCRIT** or **PDF**.

If the user has any questions related to the transaction they are viewing, click on **Inquiry** to generate an email to the Bureau. The policy transaction details will be copied into the email to help identify the policy in question.

For more information on the available options for retrieving your errors, review the **Policy Data Validations Guide** at <u>www.pcrb.com</u> under **Data Reporting > Policy**.

#### J. Policy Submission

While creating and editing policy transactions, the status of these transactions will be marked as *Saved* - pending submission to the Bureau so that they can be officially processed.

Once all edits have been made to a transaction, it must be validated. To validate, click on **Submit >** Validate Txn. After the transaction has been validated, it is ready to be submitted. Click on **Submit >** Submit Txn to queue the transaction for submission.

To create a submission file, click **Submit > Submit Txns**. Select the state and carriers that you wish to submit transactions for.

| Bureau File Submissio | n                           |                               |        |
|-----------------------|-----------------------------|-------------------------------|--------|
| 1. Select             | t State and Carriers for wh | ich to select transactions to | Submit |
|                       | State: PA V                 | ٣                             |        |
|                       | Carlar Carl                 |                               |        |
|                       | IS066 - CARRIER TE          | ST DATA                       |        |
|                       |                             |                               |        |
|                       |                             |                               |        |
|                       |                             |                               |        |
|                       |                             |                               |        |
|                       |                             |                               |        |
|                       |                             |                               |        |
| L                     |                             |                               |        |

The pending transactions will then populate and the user has the option to check off all transactions they would like to submit.

|   |         |        | 2. Select which | pending t | ransactio      | ons to submit at th | iis time      |        |           |
|---|---------|--------|-----------------|-----------|----------------|---------------------|---------------|--------|-----------|
|   | Ratio   | Certer | Pulicy Nor      | eff.Date  | Income Clarker | Ter Code            | WCCRUT        | Gver   | View Terr |
|   | Pending | 15066  | 1000001035      | 7/22/14   | 9/30/14        | 02/Renew            | Critical (8)  | Murphy |           |
| 8 | Pending | 15066  | 3M01050273      | 1/1/15    | 1/12/05        | 02/Renew            | Ortical (8)   | Demo   | 0         |
| 8 | Pending | 15066  | JM01051216      | 1/1/15    | 1/12/05        | 08/Rating Change    | Critical 🛞    | Demo   | 0         |
| * | Pending | 15066  | JM1001000301    | 1/1/15    | 1/29/04        | 01/New              | Ortical (1)   | Demo   | 0         |
| 2 | Pending | 15066  | 3M1001000501    | 1/1/15    | 1/30/04        | 01/New              | Critical (ii) | Demo   |           |
|   | Pending | 15066  | 3M1001001401    | 1/1/15    | 1/29/04        | 01/New              | Ortical 🖲     | Demo   | 0         |
| e | Pending | 15066  | 3M911804101     | 7/17/15   | 3/31/04        | 05/11               | Critical @    | Demo   | 0         |
|   | Pending | 15065  | 3M911861701     | 11/19/15  | 3/31/04        | 05/11               | Critical (II) | Demo   | 0         |

The user can then fill out the contact information in Step 3. This step creates the Electronic Transmittal Record. The fields are prepopulated based on the user information for the account that is logged in to the application. This information can be changed at this time, if necessary. Click **Submit** to send the files for processing. After clicking on Submit, the transactions cannot be edited until they are processed, at which time a new transaction can be made.

| Email:                                            | ethai@pcrb.com                                                                                                    |
|---------------------------------------------------|----------------------------------------------------------------------------------------------------|
| Name:                                             | Bet Demo                                                                                                    |
| Phone:                                            | 2151231234 Ext:                                                                                                    |
| Faxo                                              | 2151244567                                                                                                    |
| Street:                                           | 30 south 17th street                                                                                                    |
| City:                                             | Philadelphia                                                                                                    |
| State:                                            | PA T ZIP: 19103                                                                                                    |
| CDX Filename will<br>4.<br>These r<br>can no long | be: PPDT_15066C_00037D_201410200816.TXT Confirm the submission at this time records will be marked as Submitted and then ver be edited until the Bureau has processed them. Submit Cancel |

The status of the file will appear as "Submitted" for at least one day until the Bureau can process the transactions, after which time it will appear as "Processed". In the interim before processing, you have the option of clicking on the **Cancel** button next to the file to effectively un-submit all those transactions.

#### K. User Preferences

To change user preferences, go to **Help** – **Preferences**. Here the user can adjust their settings for Search results, defaults, sidebar notes and also email reminders.

To turn sidebar notes off, uncheck the box next to Show Sidebar Notes. To reopen the sidebar notes that you previously marked as "Do not show again", click on **Reset Hidden Sidebar Notes**.

| U                                                                                                    | ser Preferences                                                                                                    |  |  |  |  |  |
|----------------------------------------------------------------------------------------------------|----------------------------------------------------------------------------------------------------|--|--|--|--|--|
| Columns to show in Search Results                                                                                                    | <ul> <li>Submission Status</li> <li>User</li> <li>Chg.Effective Date</li> <li>File Number</li> <li>Issue Date</li> <li>Insured FEIN</li> <li>Processed Date</li> <li>Insured Name</li> <li>WCPOLS Link</li> <li>Insured City, ST ZIP</li> <li>Policy Review</li> </ul> |  |  |  |  |  |
| Search - Show Most Recent Only:<br>By default, the Search page returns all the transactions for the policies selected, but this option<br>"Show Most Recent Only" causes only the most recent transaction of each policy to be returned.<br>This default can be overridden on the Search page. |                                                                                                    |  |  |  |  |  |
| PDM defaults for<br>Bodily Injury by Accide<br>Bodily Injury by Diseas<br>Bodily Injury by Diseas<br>blank means use PDM                                                                                                    | Policy Limits can be changed here:<br>nt:                                                                                                    |  |  |  |  |  |
| Show Sidebar Notes<br>Sidebar Notes are shown on many pag<br>they may be turned off individually on                                                                                                    | Reset hidden Sidebar Notes<br>es to help newer users understand how to use each page;<br>each page or altogether here.                                                                                                    |  |  |  |  |  |
| Email Reminders to address:<br>Periodically, email reminders are sent of<br>completed and submitted or they will b                                                                                                    | (if different from registration)<br>ut to users who have active transactions that need to be<br>e purged after 60 days.<br>Save OCancel                                                                                                    |  |  |  |  |  |